# 研究データ管理サービス「GakuNin RDM」実証実験 利用手順

(2019年7月16日現在、附属図書館研究支援課作成)

1. (初回のみ)まず Open IdP (<u>https://openidp.nii.ac.jp</u>)でユーザ登録

| 0 |                     |                           | 03144<br>registered accounts |
|---|---------------------|---------------------------|------------------------------|
|   | 新規登録         空録情報更新 | 「レンド」 このサービスについて 利用可能サービス | English                      |
| [ |                     |                           |                              |
|   | ユーザーID              |                           |                              |
|   | 表示名                 |                           |                              |
|   | メールアドレス             |                           |                              |
|   | パスワード               |                           |                              |
|   | パスワード(もういちど)        |                           |                              |
|   |                     | 登録                        |                              |
|   |                     |                           |                              |

© 2011 National Institute of Informatics | お問い合わせ: openidp-admin@nii.ac.jp | <u>利用規約</u> | <u>プライバシーポリシー</u>

- 2. GakuNin RDM (<u>https://rdm.nii.ac.jp</u>) にアクセス
- 1) Open IdP を「選択」して、ログイン画面に移動し、ユーザ名とパスワードを入力してログイン (「北海道大学」というメニューも表示されますが、現在調整中のため、選択しないでください)

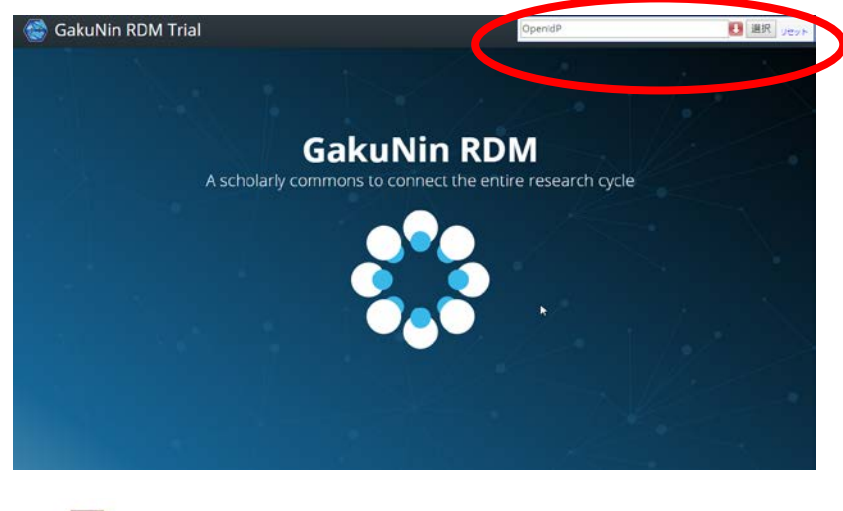

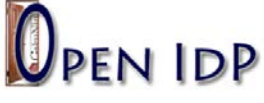

| 1 94                        | <ul> <li>パスワードをお忘れの方はこちら</li> </ul> |
|-----------------------------|-------------------------------------|
| パスウード                       | ⇒ IDに開する質問                          |
| ログインを記憶しません。                |                                     |
| このサービスへの屋住送信の阿意を取り<br>消します。 |                                     |
| Login                       |                                     |
|                             |                                     |

## 2) (初回のみ) GakuNin RDM ダッシュボードのヘッダー右上にある「User」メニューの「My Profile」 を選択し、プロファイルの編集・設定

| left GakuNin RDM Trial | My Projects |
|------------------------|-------------|
|                        |             |
| Settings               |             |

| rofile information       | Name Social Employment Education                                                                                                    |  |  |
|--------------------------|----------------------------------------------------------------------------------------------------|--|--|
| count settings           | Full name (e.g. Rosalind Elsie Franklin)                                                                                                    |  |  |
| onfigure add-on accounts |                                                                                                    |  |  |
| otifications             | This field is required.                                                                                                    |  |  |
| eveloper apps            | Your full name, above, is the name that will be displayed in your profile. To control the way your<br>name will appear in citations, you can use the "Auto-fill" button to automatically infer your first<br>name, last name, etc., or edit the fields directly below. |  |  |
| ersonal access tokens    | Auto-fill                                                                                                    |  |  |
|                          | Given name (e.g. Rosalind)                                                                                                    |  |  |
|                          |                                                                                                    |  |  |
|                          | Middle name(s) (e.g. Elsie)                                                                                                    |  |  |
|                          |                                                                                                    |  |  |
|                          | Family name (e.g. Franklin)                                                                                                    |  |  |
|                          | Suffix                                                                                                    |  |  |
|                          | Sunix                                                                                                    |  |  |

### 3) プロジェクトの作成

| 🎯 GakuNin RDM 1                                                          | Trial         | My Projects 🛛 🜐 YUKI Kenji |                           |           |
|--------------------------------------------------------------------------|---------------|----------------------------|---------------------------|-----------|
| My Projects Browse and organize all                                      | your projects |                            | Create                    | e Project |
| All my projects 🔿                                                        |               |                            | Filter displayed projects | ×         |
| Collections 🛛 🔸                                                          | Name ~~       | Contributors               | Modified ~~               | <         |
| All my projects                                                          | 🔊 test        | Υυκι                       | an hour ago               |           |
| Bookmarks (0)                                                            | ♥ 北大OA方針      | YUKI                       | 20 days ago               |           |
| Contributors 🕲<br>No contributors to display in this collection. Project | library       | YUKI                       | 20 days ago               |           |

administrators can add contributors. Tags

Open Access Policy

## 4) プロジェクトごとに研究データを管理

| 🎯 GakuNin RDM Trial                                                                                                    | My Projects 🛛 🌐 YUKI Kenji                                                         |
|----------------------------------------------------------------------------------------------------|------------------------------------------------------------------------------------|
| test Files Wiki Contributors Add-ons Settings Timestamp                                                                                                    | Q                                                                                  |
| Contributors: YUKI Kenji         Affiliated Institutions: OpenIdP         Date created: 2019-05-09 10:21 AM   Last Updated: 2019-05-09 10:21 AM         Category:  Project         Description: Add a brief description to your project         License: Add a license | Private $ u 0 $                                                                    |
| Wiki 🛛                                                                                                    | Citation ~                                                                         |
| Add important information, links, or images here to describe your project.                                                                                                    | Components Add Component Link Projects                                             |
| Files C*                                                                                                    | Add components to organize your project.                                           |
| Click on a storage provider or drag and drop to upload                                                                                                    |                                                                                    |
| Q Filter i                                                                                                    | Tags                                                                               |
| Name     Modified       ♥ test       ● NII Storage                                                                                                    | Add a tag to enhance discoverability                                               |
|                                                                                                    | Recent Activity     Refresh       [optional] UserName     [Start Date[yyyy-mm-dd]] |

#### 【主な機能】

- ・Wiki:プロジェクトを説明するために、重要な情報、リンク、画像を追加することができます。
- ・Files:研究データ等のファイルをストレージに保存することができます。
- Citation:この研究データを引用する場合の引用情報。
- ・Components:関連プロジェクトとリンクさせたり、下位プロジェクトを作成することができます。
- Tag:発見しやすくするためタグをつけることができます。
- Recent Activity:証跡ログ(変更履歴)を確認できます。

※詳しいマニュアル等は、以下の「GakuNin RDM ユーザーサポートサイト」にあります。 https://meatwiki.nii.ac.jp/confluence/display/gakuninrdmusers

※実証実験に参加される場合は、「GakuNIn RDM 先行試用登録申請フォーム」の提出もお願いします。